# 4G router WIFI ZOOM IP Camera Instruction

## 1,How to put SIM card into IP camera

as shown in Figure 1

2,Connect the camera power, please do not plug in

the network cable. (If you plug in the network cable,

the camera will be connected to the wired network first,

and the 4G network will not work).and Please wait 1 minute, the 4G camera will automatically complete the 4G network connection.

## 4, How to add camera on smartphone

Download "P6SLite" ( for IOS and android ) from APP store, open it and click add

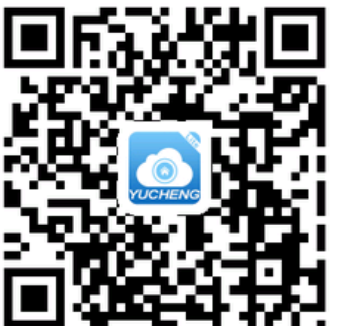

| P6SLite                               | Android OS |  |  |
|---------------------------------------|------------|--|--|
| YUCHENG Mobile phone App              | lphone OS  |  |  |
| Android OS App<br>Manual download     | Ø          |  |  |
| Iphone OS App<br>Manual download      |            |  |  |
| Windows OS Computer software Download |            |  |  |

Scan the QR code above to enter the download page

A, select the corresponding download option to download the mobile phone APP and manual, of course, can also download the PC software, currently only supports Windows OS software download.

B, download the APP and install it, as shown below:

|         | Login 🚱                       | 중 🖬 💽 🏛 🔭 🕅 14% 💌 9:44 PM    | S M ● 2 = ··· 米 完 推出 68% ■ 4:30 PM                        |  |  |  |
|---------|-------------------------------|------------------------------|-----------------------------------------------------------|--|--|--|
|         |                               | Login 1 🚱                    | C Register guide                                          |  |  |  |
|         | 8 Email                       | 9 Email                      |                                                           |  |  |  |
|         |                               |                              | USA,America >                                             |  |  |  |
|         | Enter your password           | 🛆 Enter your passwor 🛩       | Select region<br>After registration, the region cannot be |  |  |  |
| P6SLite | Login                         | Login                        | chanded.                                                  |  |  |  |
| POSLITE | Sign up Forgot password       | Sign up                      |                                                           |  |  |  |
|         | Third party login             | Please choose a service area |                                                           |  |  |  |
|         | Local Hotspot connect Twitter | 中国服务区                        |                                                           |  |  |  |
|         |                               | 2 International              |                                                           |  |  |  |

Users can use your e-mail to register an account level. You can also log in to the APP system directly using a Twitter account.

C, QR code added

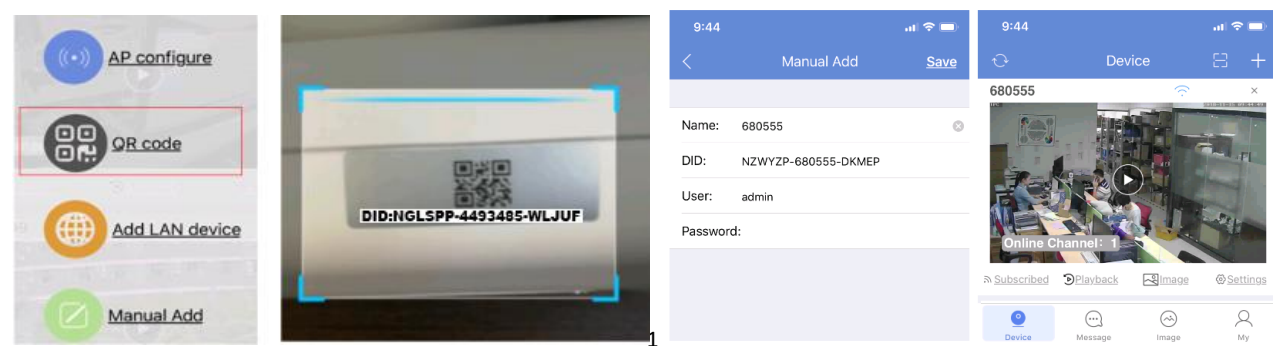

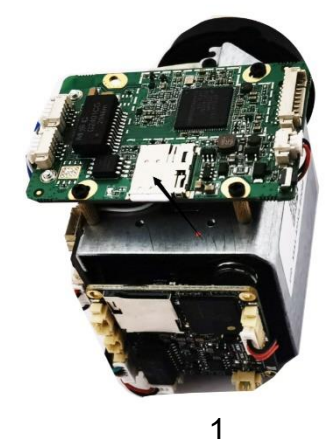

- Open APP Home page, click the ⊕ icon in the upper right corner, select the QR code (you can also click on the sweep) as shown. The two-dimensional code recognition will enter the Add Device interface as shown
- 2), Add a successful APP will return to the device home page interface, click the home page list to show the connected device. Will enter the camera preview interface .

User is admin, password is empty

### Now 4G camera Configure the connection successfully.

#### 5, How other network devices connect to the WAN through 4G cameras?

Take a mobile phone through a 4G camera to connect to the WAN as an example. Open the WIFI settings of the mobile phone, find the wireless WIFI signal of the 4G camera, the WIFI name is MIFI-XXX, select this wireless WIFI signal, and enter the WIFI password: 1234567890. Then save, the mobile phone will successfully connect to the WAN.As shown below

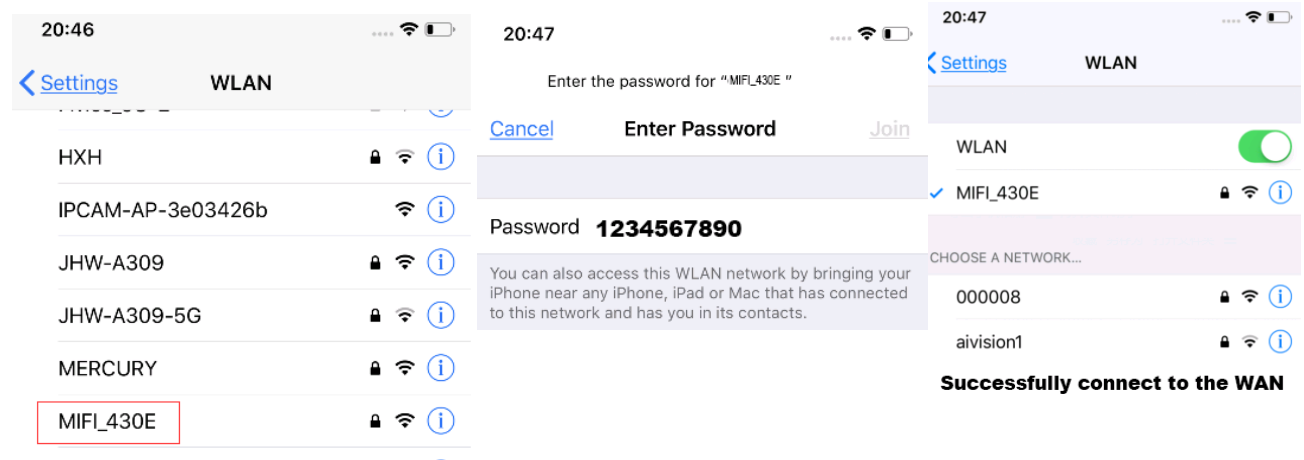

6, How 1 MotionA307

🛯 🗢 🛈 🥲 router

A, Use a computer or mobile phone to connect to the WIFI of the 4G camera,

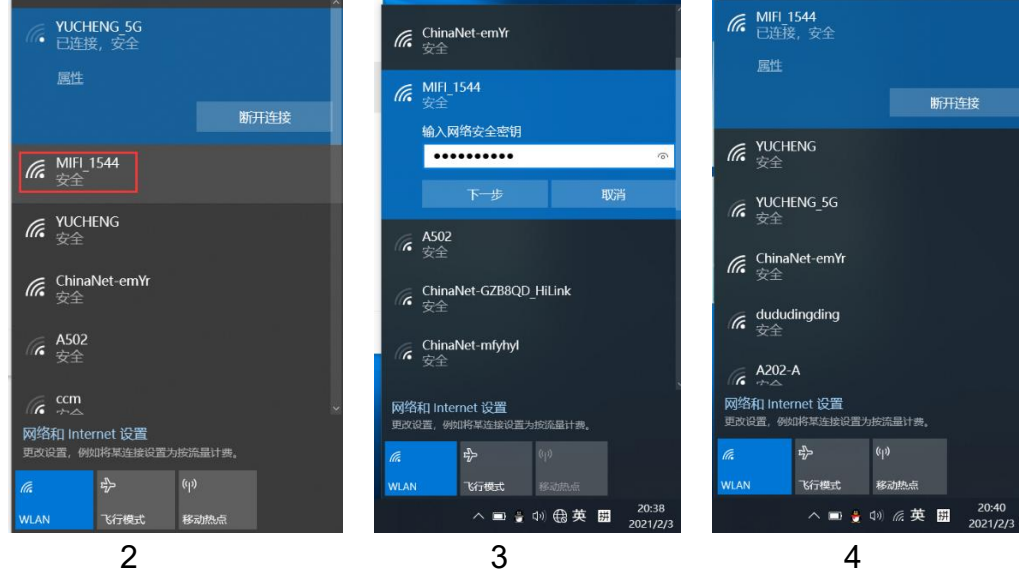

Use a computer to search for the WIFI signal of the camera. The WIFI name is the WIFI signal starting with MIFI-X, as shown in Figure 3. Select this WIFI signal and enter the connection password: 1234567890. Click the connect button, the computer will automatically connect to the camera via WIFI. As shown in Figure 4, the WIFI connection is successful.

B, Open the browser, enter the login address of the 4G router in the address bar of the browser: 192.168.2.1, enter the login user: admin, login password: admin, as shown in Figure 5.

If the system is displayed in Chinese, please change the language to English, as shown in Figure 5: Click: "系统设置",> "语言设置" select English

| 11 100000                |                      |                   | Log                     | _                |                                     |                        |                     |   |
|--------------------------|----------------------|-------------------|-------------------------|------------------|-------------------------------------|------------------------|---------------------|---|
| AiDisk                   | 系统 服务 工作模式 固件升级 配置管理 | 控制台               | <u></u>                 | Load Avg:        | 0.08 0.01 0.00                      | Wireless:              | 2.4G                |   |
| th VPN 服务器               | 基本系统控制。              |                   | 1 1                     | CPU Load:        | 3%                                  | Guest AP:              | 2.40                |   |
| Q VPN 客户端                |                      |                   | 4G Router               | Memory Free:     | 44.97 MB / 60.55 MB                 | Firmware:              | 3.4.3.9-20201126    |   |
| 靈 网络流量                   | 账号设置                 |                   |                         | Uptime:          | 0d 00h 11m                          |                        | 100                 |   |
| メ 系统住宅                   | 设备名称:                | AF791             |                         |                  |                                     |                        |                     |   |
| ▶ 高级设置                   | CHERRIE.             | admin             | A Network Map           |                  | Internet Status                     |                        |                     |   |
| ■ 无线 2.4G                | PIEXYE.              |                   | AiDisk                  |                  | Connection Control:                 | Reconnect              | Disconnect          | ^ |
| - 内网 LAN                 | 新密码:                 |                   | t VPN Server            | ₩ 1              | Internet Source Drierity:           | 4G Modom, alwa         |                     |   |
| - 外网 WAN                 | 确认新密码:               |                   | VPN Client              |                  | internet source Phoney.             | 40 modelli, aiwa       | ya 💌                |   |
| = 防火墙                    |                      |                   | Network Traffic         |                  | Simcard Status                      | Card inserted          |                     |   |
| - 4G设置                   | 系统时间                 |                   | 🗙 System Info           |                  | 4G signal                           | T all                  |                     |   |
| - 系统管理                   | 时区:                  | (GMT+08:00) 北京,香港 | F Advanced Settings     |                  | Connection Status:                  | Connected              |                     |   |
| - 参数设置                   |                      |                   | - Wireless 2.4GHz       | Connection Type: |                                     | USB Modem (NDIS/RNDIS) |                     |   |
| <ul> <li>网络信息</li> </ul> | NTP 阿步肉期:            | 1 day (*)         | - LAN                   |                  | Session Untime:                     | 0d 00b 10m             |                     |   |
| - 系统日志                   | NTP 服务器 1:           | ntp1.aliyun.com   | a – wan                 | Æ                |                                     | 0.000 10               |                     |   |
|                          | NTP 服务器 2:           | 2001:470:0:50::2  | - Firewall              | <b>4G</b> ∌      | DHCP Lease Expires After:           | UG 23N 49M             |                     |   |
|                          |                      |                   | - 4G Modern Setting     |                  | Traffic During The Session:         | <b>↓</b> 1.47 MiB      | <b>↑</b> 575.66 KiB |   |
|                          | 其它设置                 |                   | - Administration        |                  | Current Data Rate:                  | ↓0 Kbps                | ↑0 Kbps             |   |
|                          | 远程记录服务器              | : 514             | - Customization         |                  | IPv4 Address WAN:                   | 10.7.228.167           |                     |   |
|                          | 白田が約日本活われ            |                   | - Wireless & Wired Info |                  | Gateway WAN:                        | 10.7.228.165           |                     |   |
|                          | 语音设置:                | English<br>的体中文   | - System Log            |                  | DNS:                                | 218.4.4.4<br>218.2.2.2 |                     |   |
|                          | 白田和助                 |                   |                         |                  | MAC Address                         | 00:A0:C6:00:00:00      | D                   |   |
|                          | 1647D 1944D          |                   |                         |                  |                                     | More Config            |                     | ~ |
|                          | 应用                   | 设置                |                         | @ 201            | 1-2020 Padavan & N56U project comp  | aunity                 |                     |   |
|                          |                      |                   |                         | 6201             | 1-2020 Fadavan di NSOO project comm | lanity                 |                     |   |
|                          | 5                    |                   |                         | 6                | 1                                   |                        |                     |   |

- C, Figure 5 shows the connection status of the 4G router. If the 4G connection is unsuccessful, please check if your 4G SIM card is normal.
- D, You can now start configuring the 4G router

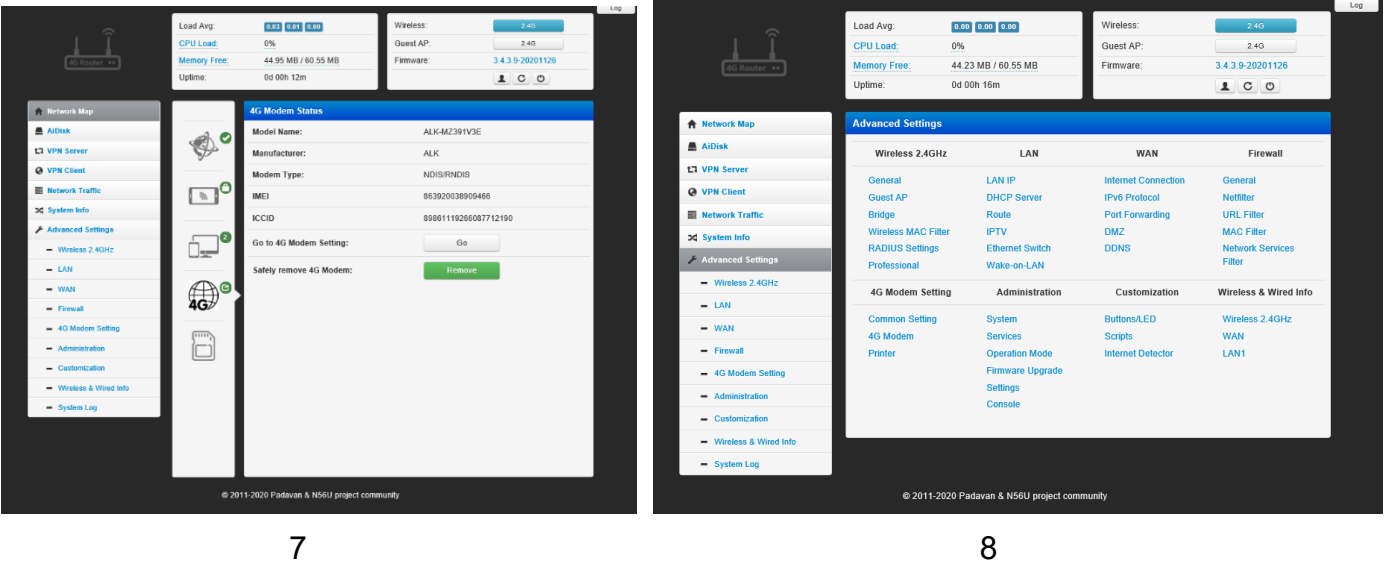

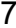

8